## BlueCross Find the Doctor of your choice:

1) Visit http://provider.bcbs.com/

Doctors by name

| 2) Click on the Choose a location and pla                           | <sup>an</sup> button.         |  |  |
|---------------------------------------------------------------------|-------------------------------|--|--|
| 3) Enter your desired search location in the text box and click the |                               |  |  |
| Yes, this is correct                                                | button.                       |  |  |
| () Next you will need to enter in your plan                         | menting which is the first th |  |  |

| 4) Next you will need to enter in your plan prefix, which is the first three letters of your Subscriber ID. See below for an example on what to input.            |                                                                             |                                                                                             |  |  |  |
|----------------------------------------------------------------------------------------------------|-----------------------------------------------------------------------------|---------------------------------------------------------------------------------------------|--|--|--|
| Find your plan by prefix                                                                                                    |                                                                             |                                                                                             |  |  |  |
| The three letters at the beginning of your member ID<br>number make up your plan prefix. Type your three-letter<br>prefix below and we'll find your plan for you. |                                                                             |                                                                                             |  |  |  |
|                                                                                                    | BlueCross <sup>®</sup><br>BlueShield <sup>®</sup>                           | Blue ALPHA<br>Product Employer Group                                                        |  |  |  |
|                                                                                                    | ATTEN Name<br>er Name<br>XYZ 10<br>3456789                                  | Dependents<br>Dependent One<br>Dependent Two<br>Dependent Three                             |  |  |  |
|                                                                                                    | P No. 023457<br>BIN 987654<br>Benefit Plan HIOPT<br>Effective Date 00/00/00 | Plan PPO<br>Office Visit \$15<br>Specialist Copay \$15<br>Emergency \$75<br>Deductible \$50 |  |  |  |
|                                                                                                    |                                                                             |                                                                                             |  |  |  |
| I 2 A 8                                                                                                    |                                                                             |                                                                                             |  |  |  |
| Browse a list of plans                                                                                                    |                                                                             |                                                                                             |  |  |  |
|                                                                                                    |                                                                             |                                                                                             |  |  |  |
| 5) You can then customize your search options by either searching for doctors or places by name or type, click whichever option you prefer.                       |                                                                             |                                                                                             |  |  |  |
| 8=                                                                                                    | Ų.                                                                          | ୍                                                                                           |  |  |  |

Doctors by specialty

6) For this example, I searched for a Primary Care Physician, but you can search using any key words or specialties that you need.

Places by name

Advanced search

Places by type

|                                                              | Back<br>Doctors by specialty                                 |   |  |  |  |
|--------------------------------------------------------------|--------------------------------------------------------------|---|--|--|--|
| Search by body part or specialty name for in-network doctors |                                                              |   |  |  |  |
|                                                              | primary care                                                 | Q |  |  |  |
|                                                              | Primary Care                                                 | î |  |  |  |
|                                                              | Primary Care Physician                                       |   |  |  |  |
|                                                              | Primary Care Provider                                        |   |  |  |  |
| (                                                            | Once you press [ENTER] it will show you your search results. |   |  |  |  |